### 「第9章 CA on CD」練習問題

問題 A (Browse を使う)

### 問題 A-1

自分の師事した先生または先輩の論文を一件調べなさい.

**解答例** (13 CI on CD で検索)

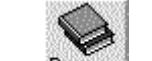

1. ツールバーの Browse ボタンをクリック.

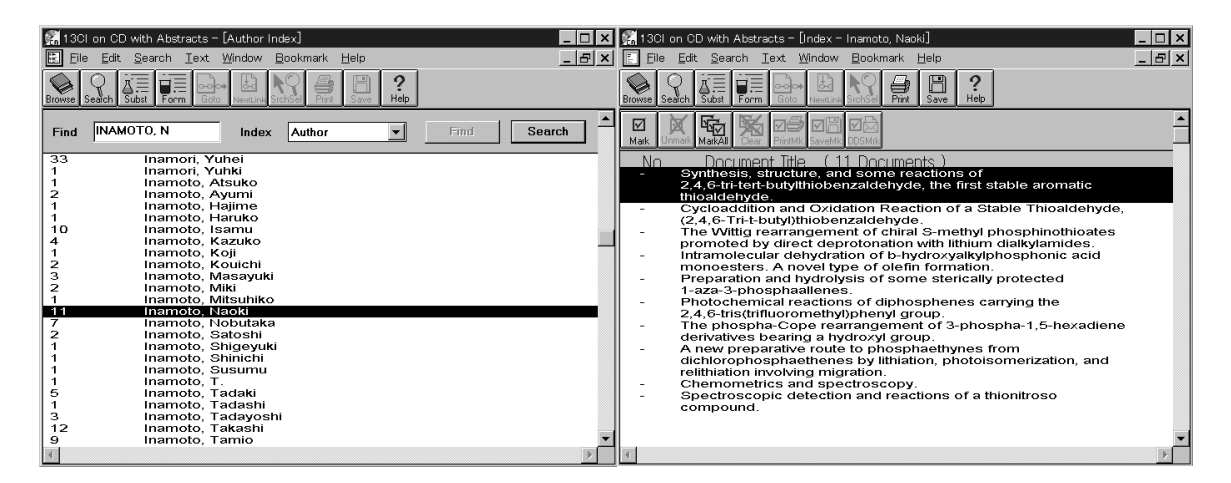

2. Browse 画面になるので、「Index」欄で Author を選択.

3. 「Find」欄に INAMOTO, N と入力すると, 自動的に索引のその部分が表示されるので, Inamoto, Naoki の行をダブルクリックするか, ハイライトしてから「Search」をクリック.

4. 文献標題の一覧が表示される. 見たい文献標題をダブルクリック.

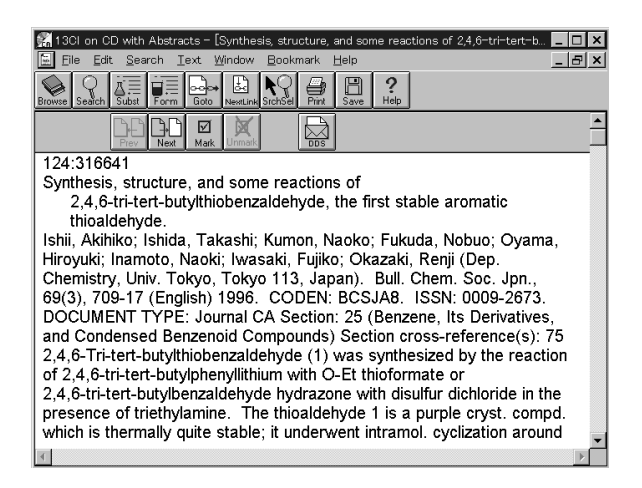

5. 回答が表示された.

問題 A-2

三菱マテリアル社の特許を一件調べなさい. (Organization)

**解答例** (13 CI on CD で検索)

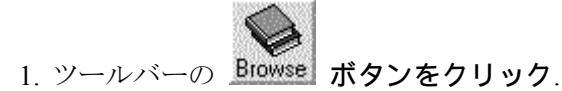

| E Eil                                                                                               | e <u>E</u> dit <u>S</u> earch <u>T</u> ext <u>W</u> indow <u>B</u> ookmark <u>H</u> elp                                                                                                    | _ & ×       | 💶 🎇 1 3Cl on CD with Abstracts – [Index – Mitsubishi Malerials Corp. or Mitsubishi Maleriats Cor 💻                                                                                                    | . 🗆 🗙 |
|----------------------------------------------------------------------------------------------------|----------------------------------------------------------------------------------------------------|-------------|----------------------------------------------------------------------------------------------------|-------|
| Browse                                                                                              |                                                                                                    |             | Elle Edit Search Iext Window Bookmark Help                                                                                                    | - 8 × |
| Find<br>64<br>66<br>11<br>11<br>11<br>12<br>12<br>11<br>21<br>21<br>21<br>21<br>22<br>11<br>28<br>5 | Image: Section of the section of the section of th | Find Search | <ul> <li>Die Edt Search Text Window Bookmark Heip</li> <li>Biwes Sach Statt Forn Lext Window Bookmark Heip</li> <li>Biwes Sach Statt Forn Lext Window Bookmark Heip</li> <li>Biwes Sach Statt Forn Lext Window Bookmark Heip</li> <li>Biwes Sach Statt Forn Lext Book And Book And And Book And And Book And And Book And And Book And And Book And And Book And And Book And And Book And And Book And And Book And And Book And And Book And And Book And And Book And And Book And And Book And And Book And And Book And And And And And And And And And And</li></ul> |       |
| 109<br>1<br>3                                                                                       | Mitsubishi Material Silicon<br>Mitsubishi Material Silicon K. K.<br>Mitsubishi Material Silicone K. K.                                                                                                    | •           | effusion mass spectrometry.<br>Ceramics as advanced industry.<br>Determination of fluorine in rock reference samples using photon<br>activation analysis.                                                                                                    |       |
|                                                                                                    |                                                                                                    |             |                                                                                                    |       |

2. Browse 画面になるので、「Index」欄で Author を選択.

3. 「Find」欄に MITSUBISHI MAT と入力すると、自動的に索引のその部分が表示される. Mitsubishi Materials Corp など該当する行を Shift または Ctrl キーを押しながら選択して ハイライトしたのち「Search」をクリック.

4. 文献標題の一覧が表示される. 見たい文献標題をダブルクリック.

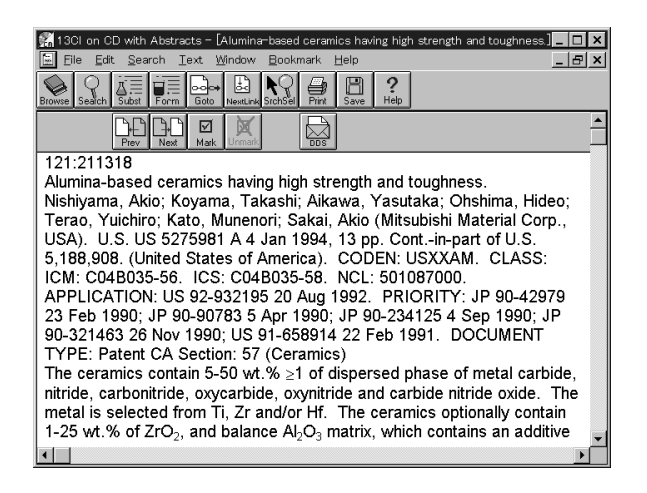

5. 回答が表示された.

問題 B (Search を使う) 問題 B-1

Indomethacin [53-86-1] の毒性 (toxic\*) に関する文献を一件調べなさい. (Search)

**解答例** (13 CI on CD で検索)

1. ツールバーの Search ボタンをクリック.

| Word Search                                             | ×                                | 🗱 13Cl on CD with Abstracts – [Search Results – (CAS RN)(53–86–1) and (Word)(TOXIC*)] 📃 🗖 🗙                                                                                                    |
|---------------------------------------------------------|----------------------------------|----------------------------------------------------------------------------------------------------|
| Type Search Word(s) and choose Search. Si<br>53-86-1 CA | Search <u>F</u> ields<br>AS RN 🔹 | Elle Edit Search Iext Mindow Bookmark Help A X                                                                                                    |
|                                                         | /ord                             | Mark Versust Markall Das Prentis Search COSM Search                                                                                                    |
| and V                                                   | /ord 💌                           | Nn Document Title (124 Documents - 492 Occs)<br>13 Structural and morphometric analysis of murine small intestine<br>after indomethacin administration.                                                                                                    |
| and V We                                                | /ord                             | <ol> <li>Effect of anti-inflammatory agents on ricin-induced macrophage<br/>toxicity.</li> <li>Mechanism of ebrotidine protection against gastric mucosal injury<br/>induced by chappel</li> </ol>                                                                                                    |
| and V W                                                 | /ord 💌                           | 11 Reversed-phase high-performance liquid chromatographic<br>database of retention indices and UV spectra of toxicologically<br>relevant substances and its interlaboratory use.                                                                                                    |
| word Belationshin                                       | /ord 💌                           | 11 Effect of indomethacin, aspirin, nordihydroguairetic acid, and<br>piperonyl butoxide on cyclophosphamide-induced bladder<br>damage.                                                                                                    |
| © Same Document                                         |                                  | <ol> <li>Importance of endogenous prostaglandins for the toxicity of<br/>cyclosporin A to rat endocrine and exocrine pancreas?.</li> <li>Standardized HPLC/DAD system, based on retention indexes<br/>and spectral library, applicable for systematic toxicological<br/>screening. [Erratum to document cited in CA115(11):107963m].</li> </ol> |
| r Exact Order                                           |                                  | A comparison or indometnacin with ibuproten on gastrointestinal<br>mucosal integrity in conventional and germ-free rats.     Systematic toxicological analysis using HPLC/DAD.     Identification power of a standardized HPLC-DAD system for<br>systematic toxicological analysis.                                                             |
| Search Cancel Reset Paste Help                          | Query List                       |                                                                                                    |

2. Search 画面になるので、最初の行に 53-86-1 と入力し、「Search Fields」で CAS RN を 選択.

3. 次の行に TOXIC\* と入力し、「Search Fields」で Word を選択、「Search」をクリック.

4. 文献標題の一覧が表示される. 見たい文献標題をダブルクリック.

| 13Cl on CD with Abstracts - [Structural and morphometric analysis of murine small intest]         Image: Display the second second | ISCI on CD with Abstracts - [Structural and morphometric analysis of murine small intest                                                                                                    |
|----------------------------------------------------------------------------------------------------|----------------------------------------------------------------------------------------------------|
| <ul> <li>Structural and morphometric analysis of murine small intestine after<br/>indomethacin administration.</li> <li>Ettarh, R. R.; Carr, K. E. (Sch. Biomed. Sci., Queen's Univ. Belfast,<br/>Belfast, UK). Scand. J. Gastroenterol., 28(9), 795-802 (English) 1993.</li> <li>CODEN: SJGRA4. ISSN: 0036-5521. DOCUMENT TYPE: Journal CA<br/>Section: 1 (Pharmacology)</li> <li>Indomethacin, a nonsteroidal anti-inflammatory drug, induces the<br/>formation of gastrointestinal ulceration both in exptl. animals and in<br/>humans. A study of indomethacin-induced ulcers in the mouse showed<br/>that two doses of indomethacin-each administered s.c. at 85 mg/kg body<br/>wt., induced well-defined gastrointestinal ulcers in C57 mice,<br/>accompanied by inflammatory and vascular changes in the stomach and<br/>small intestine. Maximal damage was obsd. 20 h after the second dose<br/>of indomethacin. Morphometric anal. identified changes in all</li> </ul>                                                                                                    | Intestine, toxic chemical and physical damage<br>duodenum, indomethacin toxicity to<br>Ulcer<br>gastrointestinal, from indomethacin<br>Intestine, toxic chemical and physical damage<br>ileum, indomethacin toxicity to<br>Intestine, toxic chemical and physical damage<br>jejunum, indomethacin toxicity to<br>Intestine, toxic chemical and physical damage<br>small, indomethacin toxicity to<br><u>53-86-1</u><br>toxicity of, to small intestine, ulcer from |

5. 回答が表示される. レコードの下の方を見ていくと Indomethacin の CAS 登録番号 [53-86-1] の項目があり、 ヒットした語は赤くハイライトされている.

#### 問題 B-2

Dioxin の焼却 (incinerat\*) に関する日本語の文献を一件調べなさい.

#### **解答例** (13 CI on CD で検索)

1. ツールバーの Search ボタンをクリック.

| Word Search                            | ×                             | 👫 13Cl on CD with Abstracts - [Search Results - (Word)(DIOXIN*) and (Word)(INCINERAT*) 💶 🗖 🗙                                                                                                    |
|----------------------------------------|-------------------------------|----------------------------------------------------------------------------------------------------|
| Type Search Word(s) and choose Search. | Search <u>F</u> ields<br>Word | Elowe Search Iext Window Bookmark Help                                                                                                    |
| and VINCINERAT*                        | Word                          | Mask Linner Maskal Ever Prettie Servet DOSME Search                                                                                                    |
| and JAPANESE                           | Language 💌                    | Nn Document Title (38 Documents – 329 Ocrs.)<br>19 Controlling technology of dioxins emissions in municipal solid<br>waste incinerators.                                                                                                   |
| and 💌                                  | Word                          | <ol> <li>Control of dioxins in MSW fluidized bed incineration plant.</li> <li>Reduction of dioxin emitted from incineration plant for municipal<br/>solid waste.</li> <li>Combustion technology for roducing RCDDs and RCDDs in</li> </ol> |
| and v                                  | Word 💌                        | 15 Investigation of solid waste incinerator,     15 Investigation on sources and formation mechanisms of dioxins in     municipal solid waste incinerators.                                                                                |
| and 💌                                  | Word 💌                        | 13 Simultaneous removal of mercury and dioxins from incinerator for<br>municipal wastes                                                                                                    |
| Word Relationship                      |                               | 11 Formation and dechlorination of PCDDs/PCDFs on ESP fly ash                                                                                                    |
| © Same Document                        |                               | 10 Behavior of chlorinated organics in a municipal solid waste<br>incinerator                                                                                                    |
| C Same Paragraph                       |                               | 10 Environmental pollution caused by dioxin generated from<br>municipal solid waste incinerators                                                                                                    |
| C Words Apart 9                        |                               | 9 Decomposition of dioxins in fly ash by hydrothermal treatment.                                                                                                    |
| Exact Order                            |                               | 9 freshwater culture ponds pollution by dioxin and related compounds near incineration sites for metal reclamation in                                                                                                    |
|                                        |                               | Taiwan, Republic of China.                                                                                                    |
|                                        |                               | 9 Analysis of dioxins and chlorophenols in flue gas from the<br>municipal solid waste incinerator.                                                                                                    |
| Search Cancel Reset Paste Help         | Query List                    | ۲<br>۲                                                                                                    |

2. Search 画面になるので、最初の行に DIOXIN\* と入力し、「Search Fields」で Word を選択.

3. 次の行に INCINERAT\* と入力し、「Search Fields」で Word を選択.

4. 次の行に JAPANESE と入力し、「Search Fields」で Language を選択、「Search」をクリック.

5. 文献標題の一覧が表示される. 見たい文献標題をダブルクリック.

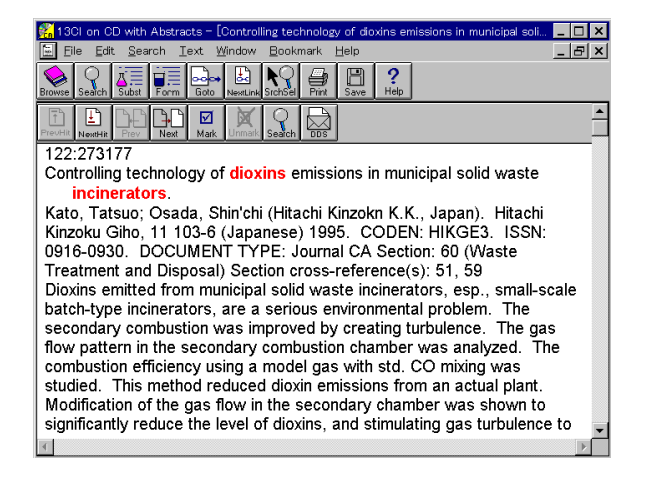

6. 回答が表示された. ヒットした語は赤くハイライトされている.

### 問題 B-3

野依良治 (Noyori Ryoji) 先生のケトンの立体選択的水素化 (stereoselective hydrogenation) に 関する文献を一件調べなさい.

**解答例** (13 CI on CD で検索)

1. ツールバーの Search ボタンをクリック.

| Word Search                                                         | ×                 | 🚰 13Cl on CD with Abstracts - [Search Results - (Author)(NOYORI, R*) and (Word)(KETON 💻 🔲 🗙                                                                                           |
|---------------------------------------------------------------------|-------------------|----------------------------------------------------------------------------------------------------|
| Type Search Word(s) and choose Search. Search NOYORI, R*            | ch <u>F</u> ields | Elle Edit Search Iext Window Bookmark Help                                                                                                    |
| and KETONE Word                                                     | -                 |                                                                                                    |
| and V Word                                                          | •                 | No Licciment life (15 Linciments – 84 Liccs)     Asymmetric transfer hydrogenation of olefins and ketones     catalyzed by metal complexes.                                           |
| and I Word                                                          | V                 | Practical Enantioselective Hydrogenation of Aromatic Ketones.     Ruthenium(II)-Catalyzed Asymmetric Transfer Hydrogenation of     Ketones Using a Formic Acid-Triethylamine Mixture. |
| and v Word                                                          | -                 | A Ruthenium(ii) Complex with a C2-Symmetric<br>Diphosphine/Diamine Tetradentate Ligand for Asymmetric<br>Transfer Hydrogenation of Aromatic Ketones.                                  |
| and V Word                                                          | •                 | Amino alcohol effects on the ruthenium(II)-catalyzed asymmetric                                                                                                    |
| <u>W</u> ord Relationship                                           |                   | transfer hydrogenation of ketones in propan-2-ol.<br>7 Asymmetric Transfer Hydrogenation of Aromatic Ketones<br>Catalyzed by Chiral Ruthenium(II) Complexes.                          |
| ົ Same <u>D</u> ocument<br>⊂ Same Paragraph                         |                   | 6 Conjugate addition of diorganozincs to a,b-unsaturated ketones<br>catalyzed by a copper(I)-sulfonamide combined system.                                                             |
| C Words Apart 9                                                     |                   | 4 Practical synthesis of chiral secondary alcohols for the<br>preparation of ferroelectric liquid crystals.                                                                           |
|                                                                     |                   | 3 Preferential hydrogenation of aldehydes and ketones     3 Preparation of silve ethers.     1 Asymmetric hydrogenation.     1 Conjugate addition-enolate-trapping reactions.         |
| <u>Search</u> <u>Cancel</u> <u>R</u> eset <u>Paste</u> <u>H</u> elp | Query List        |                                                                                                    |

2. Search 画面になるので、最初の行に NOYORI, R\* と入力し、「Search Fields」で Author を選択.

3. 次の行に KETONE\* と入力し、「Search Fields」で Word を選択、「Search」をクリック.

4. 文献標題の一覧が表示される. 見たい文献標題をダブルクリック. ここでもし文献が多 すぎたなら, Search 画面に戻って次の行に STEREOSELECTIVE などを入力すればよい.

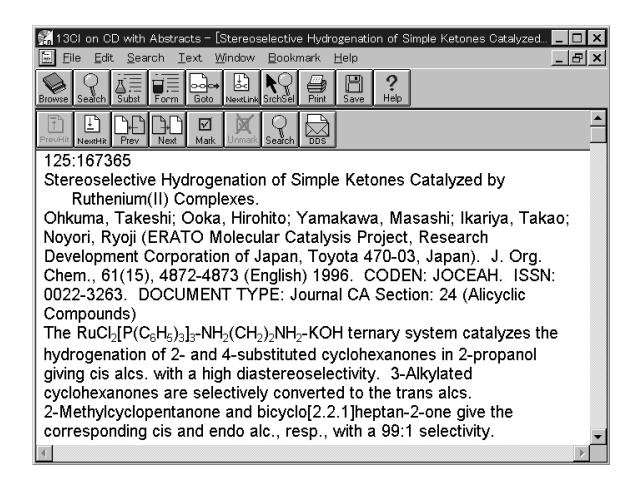

5. 回答が表示された.

## 問題 B-4

導電性 (electroconduct\*) ポリマー (polymer\*) に関する特許を一件調べなさい. (テキストには conduct\* とあるが, electroconduct\* に訂正, polym\* では時間がかかるので polymer\* に訂正, また「日本特許」は「特許」に訂正)

## **解答例** (13 CI on CD で検索)

1. ツールバーの Search ボタンをクリック.

| 🕆 Word Search                          | ×                             | 🚰 13Cl on CD with Abstracts - [Search Results - (Word)(ELECTROCONDUCT*) and (Word)( 💻                                                                                                    |    |
|----------------------------------------|-------------------------------|----------------------------------------------------------------------------------------------------|----|
| Type Search Word(s) and choose Search. | Search <u>F</u> ields<br>Word | Elle Edit Search Iext Window Bookmark Help                                                                                                    | 8× |
| and r POLYMER*                         | Word                          | Mark Unrest NakAl Des Prettie Search Statistic Search                                                                                                    |    |
| and  PATENT                            | Doc. Type                     | No Document little (122 Documents – 998 Occs)<br>75 Polymerizable pyrroles and thiophenes used for<br>electroconductive polymers and electrode active substances.                                                                                                    |    |
| and                                    | Word 💌                        | 54 Electroconductive polymers from unsaturated derivative of 11F,<br>TCNQ and DCQDI (dicyanoquinondilimine) monomers and<br>preparation of monomers therefor.                                                                                                    |    |
| and                                    | Word                          | <ul> <li>27 Gravure coaling processes.</li> <li>23 Compositions for electroconductive elastomers with good<br/>adhesion property and durability.</li> <li>24 Endmenduation and the set of the set of the</li></ul> |    |
| and                                    | Word 💌                        | 16 Anisotropic electroconductive adhesive pastes and conductive                                                                                                    |    |
| Word Relationship                      |                               | 15 preparation of N-I(cyclo)alkyl)-3-thienylacetamides for<br>electroconductive polymer films.                                                                                                    |    |
| © Same Document                        |                               | 14 Polymer compositions for electroconductive bearings.<br>14 Electroconductive cyclic olefin polymer compositions.                                                                                                    |    |
| C Words Apart 9                        |                               | 14 Electroconductive acrylic polyurethane lacquers for preventing<br>electric wind.                                                                                                    |    |
| Exact Order                            |                               | <ol> <li>Electroconductive silicone rubber compositions.</li> <li>Photocurable electroconductive acrylic coaling compositions.</li> <li>Stabilization of ion-selective electrode by including</li> </ol>                                                                                                    |    |
|                                        |                               | ion-conductive polymer and electroconductive polymer in its inner solution.                                                                                                    |    |
| Search Cancel Reset Paste Help         | Query List                    | 3                                                                                                    | Þ  |

2. Search 画面になるので、最初の行に ELECTROCONDUCT\* と入力し、「Search Fields」 で Word を選択.

3. 次の行に POLYMER\* と入力し、「Search Fields」で Word を選択.

4. 次の行に PATENT と入力し、「Search Fields」で Doc. Type を選択、「Search」をクリック.

### 5. 文献標題の一覧が表示される. 見たい文献標題をダブルクリック.

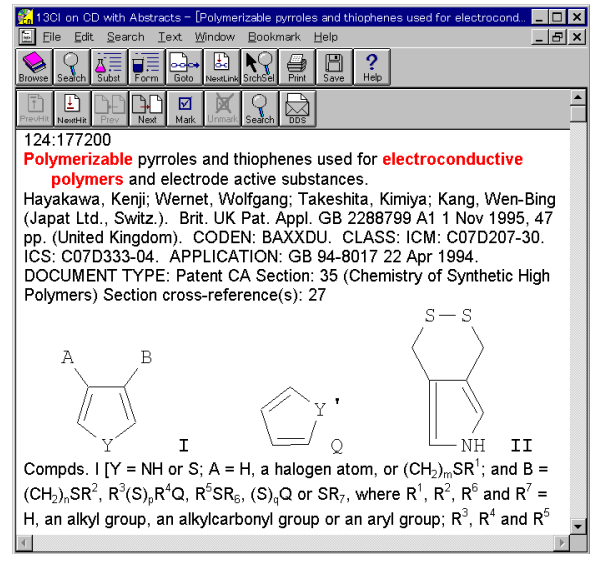

6. 回答が表示された. ヒットした語は赤くハイ ライトされている.

# 問題 C (Formula Hierarchy を使う)

問題 C-1

SbF5 が触媒 (catalysis, catalytic など) として作用することに関する文献を一件調べなさい.

**解答例** (13 CI on CD で検索)

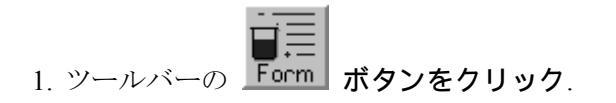

| 👫 13Cl on CD with Abstracts – [Formula Hierarchy]          | 🕵 13Cl on CD with Abstracts – [Formula Hierarchy]          |
|------------------------------------------------------------|------------------------------------------------------------|
| Eile Edit Search Iext Window Bookmark Help                 | Eile Edit Search Iext Window Bookmark Help                 |
| Browse Seach Subt Form Goto theat an Stock First Save Help | Browne Seadch Subit Form Solo View.cm School Phrs Solo Heb |
| Find F5SB Find Document Expand Collapse                    | Find F5SB Find Document Expand Collapse                    |
| + F5OV                                                     | - F5Sb                                                     |
| + FSOXe                                                    | + Antimonate                                               |
| + F5P                                                      | + Antimony fluoride                                        |
| + F5Pd2Rb                                                  | + Benzeneacetonitrile                                      |
| + FSPTi                                                    | + Carbonic difluoride                                      |
| + F5Re                                                     | + Fluorine                                                 |
| + F5Rh                                                     | + Graphite                                                 |
| + F5Ru                                                     | + Guandine                                                 |
| + F53                                                      | + Hypochlorous acid                                        |
| + 552                                                      | + Propanedinitrile                                         |
| + F5Sb2                                                    | + Propenenitrile                                           |
| + F5Sc                                                     | + Silanecarbonitrile                                       |
| + F5Se                                                     | + Stibine                                                  |
| + F531                                                     | 4                                                          |
| + F59n2                                                    | 4                                                          |
| + F5Sn3                                                    | 4                                                          |
| + F5SVV                                                    | 4                                                          |
| + F5Ta                                                     | 4                                                          |
| + F5Tb -                                                   | 4                                                          |
| + F516<br>+ F570                                           |                                                            |
|                                                            | <u>۲</u>                                                   |

2. Formula Hierarchy の画面になるので, F5SB と入力すると, 自動的に索引のその部分に進むので, F5SB の行をダブルクリックするか, ハイライトして「Expand」をクリック.

3. F5SB の項にある Antimony fluoride の行をダブルクリックするか, ハイライトして「Expand」をクリック.

| Al                                                                                                    |                                                                                                    |              |
|----------------------------------------------------------------------------------------------------|----------------------------------------------------------------------------------------------------|--------------|
| 1301 on CD with Abstracts - [Formula Hierarchy]                                                                         | 👫 13Cl on CD with Abstracts – [Antimony fluoride (SbF5) [7783–70–2]]                                                                                                    | _ 🗆 ×        |
|                                                                                                    | Eile Edit Search Text Window Bookmark Help                                                                                                    | _ 8 ×        |
| Browne Search Subst Form Goto Security Statistics                                                                       | Bowe Search Subar Form Decom Decom Sector Fin Save Hep                                                                                                    |              |
| Find F5SB Find Document Expand Collapse                                                                                 |                                                                                                    |              |
| - F33D                                                                                                    | No. Document Title (205 Documents - 205 Occs.)                                                                                                    |              |
| - Antimony fluoride (SbE5) (7/28-7/0-2)<br>Antimony fluoride (SbE5) (MODIFIED)<br>+ Antimony fluoride (SbE5) (MODIFIED) | <ul> <li>The foom temperature exidation of gold, ruthenium, esmium, indium, plathum, orpalladium with fluorine in anhydrous hydrogen fluoride.</li> <li>Conductivity enhancement of CaF2 by grain boundary activation with Lewis acids.</li> <li>The preparation and characterization of SeCI3SbF6, improved syntheses of MCI3KA/SbJF6 (M = 3, Se), and the x-ray crystal structure determination of SeCI3ASF6 and a new phase of SeCIASF6 and a new phase of SeCIASF6 and a new phase of Contributions to the chemistry of bromine trifluoride. Part 2. Bis(pentafluorophenylbromonium cations with weak nucleophilic fluoroelementate anions.</li> <li>Solvolysis reactions in liquid antimony(V) fluoride. A convenient and versatile synthetic method.</li> <li>NationSBJF5/Solid Supperdict dataysta.</li> <li>Manufacture of antistatic-layered support for silver halide photographic material having improved stability.</li> <li>The electrophilic activation pathways for hobitane in HF-SbF5</li> <li>Diffurding activation pathways for hobitane in HF-SbF5</li> </ul> |              |
| x                                                                                                    | spectroscopic characterization, and crystal structure of<br>HC(OH)2+AsF6                                                                                                    |              |
|                                                                                                    |                                                                                                    | ,000000000 B |

4. Antimony fluoride の項にある Antimony fluoride (SBF5) [7783-70-2] の行をダブルクリック するか, ハイライトして「Document」をクリック.

5. 文献標題の一覧が表示される. Catalysts の語のある文献標題をダブルクリック.

| 🎇 13Cl on CD with Abstracts – [Nafion–SbF5 solid superacid catalysts.]               |    | 👫 13Cl on CD with Abstracts – [Nafion-SbF5 solid superacid catalysts.]            |
|--------------------------------------------------------------------------------------|----|-----------------------------------------------------------------------------------|
| 📃 Eile Edit Search Iext Window Bookmark Help                                         | Ξ× | Eile Edit Search Iext Window Bookmark Help                                        |
| Browne Sodich Subst Form Boto Newton Stch5el Print Sove Help                         |    | Browne Seadch Subat Form Gold Newturk Statister Print Sare Help                   |
| Tre-Hi Neeth Piev Net Unnet                                                          | •  | Trovid Needtal Pier Need Mark Unrust DOS                                          |
| 125:304637                                                                           |    | <u>540-84-1</u>                                                                   |
| Nafion-SbF <sub>5</sub> solid superacid catalysts.                                   |    | formation of; solid superacid catalysts prepd. from SbCl <sub>5</sub> and Nafion  |
| Wen, Linsheng; Lu, Huijuan; Wang, Runwei (Dep. Chem., Jilin Univ.,                   |    | perfluorinated resin for hydrocarbon isomerization and                            |
| Changchun 130023, Peop. Rep. China). Jilin Daxue Ziran Kexue Xueba                   | о, | alkylation                                                                        |
| (2), 83-86 (Chinese) 1996. CODEN: CLTTDI. ISSN: 0529-0279.                           |    | <u>75-28-5</u>                                                                    |
| DOCUMENT TYPE: Journal CA Section: 51 (Fossil Fuels, Derivatives,                    |    | <u>106-98-9</u> , reactions                                                       |
| and Related Products)                                                                |    | <u>109-66-0</u> , reactions                                                       |
| A superacid polymer was prepd. by reaction of a perfluorinated                       |    | model compd., conversion of; solid superacid catalysts prepd. from                |
| ion-exchange polymer with SbF <sub>5</sub> . Solid superacid strength of acid sites  |    | SbCl <sub>5</sub> and Nafion perfluorinated resin for hydrocarbon                 |
| $(H_0)$ was in the range of -14.52to -16.12. N-pentane was converted to              |    | isomerization and alkylation                                                      |
| isopentane and isobutane, and butene was alkylated with isobutane (to                |    | <u>7783-70-2</u>                                                                  |
| isooctane) at 20° when n-pentane and butene were brought into contac                 |    | solid superacid catalysts prepd. from SbCl <sub>5</sub> and Nafion perfluorinated |
| with the prepd. solid superacid. The electron binding energy of Sb <sub>2/3</sub> in |    | resin for hydrocarbon isomerization and alkylation                                |
| SbF <sub>5</sub> was studied by XPS.                                                 |    |                                                                                   |
|                                                                                      | -  |                                                                                   |
|                                                                                      |    |                                                                                   |

6. 回答が表示される. レコードの下の方を見ていくと SbF5 の CAS 登録番号 [7783-70-2] の 項目がある.

# 問題 C-2

C<sub>60</sub>の Cobalt との錯体に関する文献を一件調べなさい.

**解答例** (13 CI on CD で検索)

1. ツールバーの **」** ボタンをクリック.

| 🙀 13Cl on CD with Abstracts – [Formula Hierarchy] 📃 🗖 💈 | 🕻 👫 13Cl on CD with Abstracts – [Formula Hierarchy] 📃 🗖 🗙 |
|---------------------------------------------------------|-----------------------------------------------------------|
| E Eile Edit Search Iext Window Bookmark Help            | 🛛 🗉 Eile Edit Search I.ext Window Bookmark Help 🛛 🗕 🗗 🗙   |
| Browne South Form Dar La South Form                     | Browne Seech Sutt Form Score Line Score Help              |
| Find C60 Find Document Expand Collapse                  | Find C60 Find Document Expand Collapse                    |
| + C5S7                                                  | - C60                                                     |
| + C5Sc                                                  | + Carbazole                                               |
| + C5SI                                                  | + Carbon                                                  |
| + C5512                                                 | + Carbon dioxide                                          |
|                                                         | + Carbon disuinde                                         |
|                                                         | + Carbon monoxide                                         |
| + C5V6                                                  | + Chionae                                                 |
|                                                         | + Chromium                                                |
| - 05                                                    | + Cobaltacana                                             |
| + C6 35Ag                                               | + Cobaltocenium                                           |
| + C6 9H5 2B                                             | + Cyclobutabenzothiophene                                 |
| + C60                                                   | + Cyclodextrin                                            |
| + C600                                                  | + Cyclohexacontatriacontavne                              |
| + C6000                                                 | + Cyclohexane                                             |
| + C600H1202                                             | + Cyclopentaditellurole                                   |
| + C600H502O71Si60                                       | + Cyclopentadithiole                                      |
| + C600H720Au32Cl32N62O32P32                             | + Decane                                                  |
| + C600H720N62O32P32 -                                   | + Deuterium                                               |
| + C6020                                                 | + Diazabicyclooctane                                      |
| + C608                                                  | + Dibenzofluoranthene                                     |
| + C6080                                                 | + Dindolotriphenodioxazine                                |
| + C6UAC                                                 | + Diselencie                                              |
| + C6UAG2                                                | + Uisilane                                                |
| + COUACS                                                | L + Ditellurolotniophene                                  |
|                                                         |                                                           |

2. Formula Hierarchy の画面になるので, C60 と入力すると, 自動的に索引のその部分に進むので, C60 の行をダブルクリックするか, ハイライトして「Expand」をクリック.

3. C60 の項にある Cobaltocene の行 (Cobaltocenium でもよい) をダブルクリックするか, ハイライトして「Expand」をクリック.

| 🚮 13Cl on CD with Abstracts – [Formula Hierarchy]          | _ 🗆 × | 🚰 13Cl on CD with Abstracts - [Formula Hierarchy]                      |
|------------------------------------------------------------|-------|------------------------------------------------------------------------|
| E Eile Edit Search Text Window Bookmark Help               | _ 8 × | E Eile Edit Search Text Window Bookmark Help                           |
| Biowee Seach Subt Form Good Newton Stocks Birld Street Heb |       | Biowe Seach State Form Court weather States Form States                |
| Find C60 Find Document Expand Collapse                     |       | Find C60 Find Document Expand Collapse                                 |
| - C60                                                      |       | - C60                                                                  |
| - Cobaltocene                                              |       | - Cobaltocene                                                          |
|                                                            |       | compd. with carbon disulfide and [5.6]fullerene-C60-lh (1:1:1) [160927 |
|                                                            |       | compd. with [5,6]fullerene-C60-Ih [161985-54-2]                        |
|                                                            |       | compd. with [5,6]fullerene-C60-Ih (1:1) [148948-59-8]                  |
|                                                            |       |                                                                        |
|                                                            |       |                                                                        |
|                                                            |       |                                                                        |
|                                                            |       |                                                                        |
|                                                            |       |                                                                        |
|                                                            |       |                                                                        |
|                                                            |       |                                                                        |
|                                                            |       |                                                                        |
|                                                            |       |                                                                        |
|                                                            |       |                                                                        |
|                                                            |       |                                                                        |
|                                                            |       |                                                                        |
|                                                            |       |                                                                        |
|                                                            |       |                                                                        |
|                                                            | ~     |                                                                        |
| र                                                          | Þ     |                                                                        |

4. Cobaltocene の項にある Cobaltocene (MODIFIED) の行をダブルクリックするか, ハイラ イトして「Expand」をクリック.

5. Cobaltocene (MODIFIED) の項にある compd with [5,6]fullerene-C60-lh [161985-54-2] の行 をダブルクリックするか, ハイライトして「Document」をクリック.

| 🎇 1 3Cl on CD with Abstracts – [Structure of fullerene films and their metallocene doping.] 💦 💶 💌 | 🎇 13Cl on CD with Abstracts – [Structure of fullerene films and their metallocene doping.] 👘 💶 💌 |
|---------------------------------------------------------------------------------------------------|--------------------------------------------------------------------------------------------------|
| Eile Edit Search Iext Window Bookmark Help                                                        | Eile Edit Search Iext Window Bookmark Help                                                       |
| Browse Seadch Subit Form Goo Newturk Statise Print Save Help                                      | Browse Seadch Subat Form Golo Newturk StotSel Pirz Save Heb                                      |
|                                                                                                   |                                                                                                  |
| 122:227115                                                                                        |                                                                                                  |
| Structure of fullerene films and their metallocene doping.                                        | Keywords                                                                                         |
| Domrachev, G. A.; Kaverin, B. S.; Domracheva, E. G.; Gusev, S. A.;                                |                                                                                                  |
| Ketkov, S. Yu.; Karnatsevich, V. L.; Kirillov, A. I.; Vasilevskaya, I. L.;                        | deposition fullerene film cobaltocene ferrocene doped                                            |
| Lopatin, M. A. (Inst. Organomet. Chem., Russian Acad. Sci., Nizhniy                               | Index Entrino                                                                                    |
| 1004 CODEN: IASKEA DOCUMENT TYPE: Journal CA Section: 75                                          | inuex Enuies                                                                                     |
| (Crystallography and Liquid Crystals) Section cross-reference(s): 78                              | 99685-96-8                                                                                       |
| By Langmuir method the hcp. $C_{co}$ and $C_{ro}$ films were prepd. and examd.                    | 115383-22-7                                                                                      |
| by the electron microscopy and electronog. The vacuum deposition of                               | deposition and structure of ferrocene- and cobaltocene-doped films                               |
| $C_{60}$ + $C_{70}$ mixt. results in forming film in small grain size and with distorted          | of                                                                                               |
| C <sub>en</sub> hcp. structure. The simultaneous deposition of C <sub>en</sub> and ferrocene      | <u>146788-89-8</u>                                                                               |
| results in forming film with changed morphol, and electron diffraction                            | <u>161985-54-2</u>                                                                               |
| patterns, which contains variable ferrocene amt. depending on expt.                               | deposition and structure of films of                                                             |
| · · · · · · · · · · · · · · · · · · ·                                                             | <b>_</b>                                                                                         |
| I F                                                                                               | 1                                                                                                |

6. 文献が一件しかなかったので, 直接回答が表示された. レコードの下の方を見ていくとこの化 合物の CAS 登録番号 [161985-54-2] の項目がある.

# 問題 C-3

C<sub>8</sub>H<sub>12</sub>N<sub>2</sub>の分子式をもち,直鎖 (octane) の骨格をもつ化合物の文献を一件調べなさい.

**解答例** (13 CI on CD で検索)

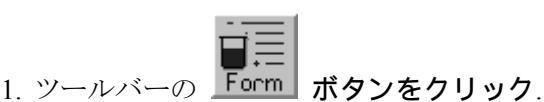

13Cl on CD with Abstracts – [Formula Hierarchy] \_ 🗆 × \_ 8 × Bo Search Subst Form Browse Search Subst Form Goto NQ. ? ? 8 . Find C8H12N2 nt Expand C8H12N Do ent Expand Collapse C8H12N2 + Naphthalenedicarboxylic acid + Nickelate + Nonanedioic acid + Octadiynediamine + Octane 
 Final
 Contract

 + C8H12Mo2O11
 +

 + C8H12Mo2O18
 +

 + C8H12Mo2N208
 +

 + C8H12Mo2N4026
 +

 + C8H12Mo12010
 +

 + C8H12Mo12010
 +

 + C8H12Mo12010
 +

 + C8H12Mo12010
 +

 + C8H12N01201
 +

 + C8H12N12018
 +

 + C8H12N12018
 +

 + C8H12N12018
 +

 + C8H12N14012
 +
 Jasury rediatrille
 Octane dioic acid
 Octanedioic acid
 Octatedioic acid
 Octatedioic acid
 Octatedioic acid
 Oxaticycloheptane
 Oxathiolanethione
 Oxiranemethanamine
 Oxiranemethanol
 Oxiranone C8H12N14G12 C8H12N2 C8H12N2NiO43 - C8H12A/22H12A2H12A2H12A2A + C8H12A2A0A452 + C8H12A22010Pt + C8H12A22010Pt + C8H12A22020 + C8H12A22023V6 + C8H12A220284 + C8H12A22028 + C8H12A220284 + C8H12A220284 + C8H12A220284 xonanone alladate entadienenitrile entanediamine entanediamine eryto dipyrantetrone henol hosphine oxide hosphonic dichloride jperazineethanamine iperidineacetonitrile Pe Ph Ph Ph 1

2. Formula Hierarchy の画面になるので、C8H12N2 と入力すると、自動的に索引のその部分に進むので、C8H12N2 の行をダブルクリックするか、ハイライトして「Expand」をクリック.

3. C8H12N2 の項にある Octanedinitrile の行 (Octatetraenediamine でもよい) をダブルクリックするか, ハイライトして「Expand」をクリック.

| 🎇 13Cl on CD with Abstracts – [Formula Hierarchy]            | _ 🗆 × | 🚰 13Cl on CD with Abstracts - [Octanedinitrile [629-40-3]]                                                                                                    |     |
|--------------------------------------------------------------|-------|----------------------------------------------------------------------------------------------------|-----|
| E Eile Edit Search Text Window Bookmark Help                 | _ & × | Eile Edit Search Text Window Bookmark Help                                                                                                    | B × |
| Browne Sealch Subit Form Store Rest States Stores Form Store |       | Biowe Seadch Subat Form Solo Lesson Selfon Pirt Save Reb                                                                                                    |     |
| Find C8H12N2 Find Document Expand Collapse                   |       | Mark Urmank NakAll Dear PrintMi Savehit 1051Mis                                                                                                    |     |
| - C8H12N2                                                    |       | No. Document Title (15 Documents - 15 Occs.)                                                                                                    |     |
| - Octanedinitrile [629-40-3]                                 |       | 1 Bisimidazolines and their use for coupling of carboxy-terminated                                                                                                    |     |
| + Octanedinitrile (MODIFIED)                                 |       | oligoamides to give polyamides.                                                                                                    |     |
|                                                              |       | 1 Organotin-functionalized poly(tetrazoles) including the                                                                                                    |     |
|                                                              |       | supramolecular structure of 1.6-(2-Bu3SnN4C)2(CH2)6.                                                                                                    |     |
|                                                              |       | 1 Use of joint toxic response to define the primary mode of toxic                                                                                                    |     |
|                                                              |       | action for diverse industrial organic chemicals.                                                                                                    |     |
|                                                              |       | 1 Electrode consisting of an iron-containing core and a                                                                                                    |     |
|                                                              |       | lead-containing coating.                                                                                                    |     |
|                                                              |       | 1 Gas phase prepn. of cyclic ketones from dinitriles and water.                                                                                                    |     |
|                                                              |       | 1 Potential antitumor agents. 23. Cytotoxic and differentiating                                                                                                    |     |
|                                                              |       | 1 Solocities by drog englished dinitriles to aminomitriles on Bapey                                                                                                    |     |
|                                                              |       | cales and the cales and the cales and the cales of the cales of the ca |     |
|                                                              |       | 1 Surface characterization and catalytic properties of several                                                                                                    |     |
|                                                              |       | graphite supported potassium-free and potassium-doped nickel                                                                                                    |     |
|                                                              |       | catalysts.                                                                                                    |     |
|                                                              |       | 1 Process for the preparation of 9,9-bis(4-hydroxyphenyl)fluorene.                                                                                                    |     |
|                                                              |       | Preparation of aliphatic primary amines by hydrogenation of<br>ritig a set of the set of the set o  |     |
|                                                              |       | nitries.                                                                                                    |     |
|                                                              |       | liquid nitriles by femtosecond time-resolved coherent anti-Stokes                                                                                                    |     |
|                                                              | _     | Raman scattering.                                                                                                    |     |
|                                                              | ~     |                                                                                                    | •   |
| 4                                                            | Þ     | 4                                                                                                    | Þ   |

4. Octanedinitrile の項にある Octanedinitrile [629-40-3] の行をダブルクリックするか、ハイ ライトして「Document」をクリック.

5. 文献標題の一覧が表示されるので, 見たい文献の標題をダブルクリック.

| 🕵 13Cl on CD with Abstracts – [Selective hydrogenation of dinitriles to aminonitriles on Ran 🔔 🗖 🗙 | 👫 13Cl on CD with Abstracts – [Selective hydrogenation of dinitriles to aminonitriles on Ran 💶 🗖 🗙 |
|----------------------------------------------------------------------------------------------------|----------------------------------------------------------------------------------------------------|
| 🖹 Eile Edit Search Iext Window Bookmark Help 🔤 📕                                                   | Eile Edit Search Iext Window Bookmark Help                                                         |
| Browse Seadch Subst Form Gold Nexture Statistic Print Save Help                                    | Browse Seach Subst Form Gold Newtund Stchole Print Save Heb                                        |
| Trevidir Newtrik Piev Next Mark Urrant D005                                                        | French Newth Prev Newt Mark Unreads                                                                |
| 120:191096                                                                                         | formation of, in nickel-catalyzed hydrogenation of adiponitrile                                    |
| Selective hydrogenation of dinitriles to aminonitriles on Raney catalysts.                         | <u>1333-74-0</u> , unspecified                                                                     |
| Ziemecki, S. B. (E. I. Du Pont and Co., Wilmington, DE 19880-0262,                                 | hydrogenation, of dinitriles to amino nitriles, catalytic                                          |
| USA). Stud. Surf. Sci. Catal., 78(Heterogeneous Catalysis and Fine                                 | <u>110-61-2</u>                                                                                    |
| Chemicals III), 283-90 (English) 1993. CODEN: SSCTDM. ISSN:                                        | nickel-catalyzed hydrogenation of, amino nitrile and dimers from                                   |
| 0167-2991. DOCUMENT TYPE: Journal CA Section: 23 (Aliphatic                                        | <u>111-69-3</u>                                                                                    |
| Compounds) Section cross-reference(s): 22, 67                                                      | <u>544-13-8</u>                                                                                    |
| High selectivity to amino nitriles can be achieved when liqphase                                   | <u>629-40-3</u>                                                                                    |
| hydrogenation of dinitriles over Raney catalysts is carried out in the                             | 646-20-8                                                                                           |
| presence of an excess of methanol (contg. an inorg. base) or ammonia.                              | <u>1871-96-1</u>                                                                                   |
| Results obtained by hydrogenation of dinitriles contg. from 4                                      | <u>4543-66-2</u>                                                                                   |
| (succinonitrile) to 12 (dodecanedinitrile) carbon atoms are compared.                              | nickel-catalyzed hydrogenation of, amino nitrile from                                              |
| Obsd. trends are tentatively explained by invoking an intramol.                                    | 4553-62-2                                                                                          |
| transformation of the amino nitrile mols. in the preferred reaction media.                         | nickel-catalyzed hydrogenation of, amino nitriles from                                             |
| Formation of ring structures (existence of which is supported by IR                                | 2432-74-8                                                                                          |
|                                                                                                    | I P                                                                                                |

6. 回答が表示される. レコードの下の方を見ていくと Octanedinitrile の CAS 登録番号 [629-40-3] の項目がある.

## 問題 C-4

Ozone (O<sub>3</sub>) の生物学的影響 (Biological studies) に関する文献を一件調べなさい.

**解答例** (13 CI on CD で検索)

1. ツールバーの **Form** ボタンをクリック.

| 🕼 13Cl on CD with Abstracts – [Formula Hierarchy]                                                                                                    | 🐔 13Cl on CD with Abstracts – [Formula Hierarchy]                                                                                                    |
|----------------------------------------------------------------------------------------------------|----------------------------------------------------------------------------------------------------|
| File Edit Search Text Window Bookmark Help                                                                                                    | Eile Edit Search Text Window Bookmark Help                                                                                                    |
| Browne Sealerh Subat Form Enter North Rev Pres Pres Pres                                                                                                    | Bowe Search State Form Boto Land State Form Boto Land State Form                                                                                                    |
| Find 03 Find Document Expand Collapse                                                                                                    | Find 03 Find Document Expand Collapse                                                                                                    |
| + 02Y0.08270.92<br>+ 02Y0.18270.85<br>+ 02Y0.18270.85<br>+ 02Y0.18270.9<br>+ 02Y0.1270.9<br>+ 02Y0.1270.9<br>+ 02Y0.<br>+ 02Y0.<br>+ 02Z70<br>+ 02Z71<br>+ 02Z71<br>+ 02Z72<br>+ 03.3PD1-1.3TI0.47Z70.53<br>+ 03.4VY<br>+ 03.5P0.2Pb0.1Pr0.2TI0.1<br>+ 03.5P0.2Pb0.1S0.2TI0.1<br>+ 03.5P0.2Pb0.1T00.2TI0.1<br>+ 03.5P0.2Pb0.1T00.2TI0.1<br>+ 03.5P0.2Pb0.1T00.2TI0.1<br>+ 03.5P0.2Pb0.1T00.2TI0.1 | • O3           + Arsonium           + Benzenaminium           + Benzene           + Benzene           + Benzene           + Benzenemethanaminium           + Benzenemethanaminium           + Benzenemethanaminium           + Benzenemethanaminium           + Benzenemethanaminium           + Butanediaminium           + Carbon monoxide           + Cyclotexene           + Ethene           + Helium           + Hypochlorous acid           + Hypochlorous acid           + Lithium           + Methane           + Witrogen           + Xitrogen           + Ozonide |
| + 03.5P0.2Pb0-1Ti0-1V0.2<br>+ 03.5P0.2Pb0-1Ti0-1V0.2<br>+ 03.5P0.2Pb0-1Ti0-1V0-1<br>+ 03.5P0.2Pb0-1Ti0-1VD-2<br>+ 03.5P0-2Pb0-1Ti0-1Vb0-2                                                                                                    | + Phosphonium<br>+ Propanaminium<br>+ Propanadiaminium<br>+ Sodium                                                                                                    |

2. Formula Hierarchy の画面になるので, O3 と入力すると, 自動的に索引のその部分に進むので, O3 の行をダブルクリックするか, ハイライトして「Expand」をクリック.

3. O3 の項にある Ozone の行をダブルクリックするか、ハイライトして「Expand」をクリック.

| 👫 13Cl on CD with Abstracts – [Formula Hierarchy]       | _ 🗆 × | 👫 13Cl on CD with Abstracts – [Formula Hierarchy]                     |
|---------------------------------------------------------|-------|-----------------------------------------------------------------------|
| Eile Edit Search Iext Window Bookmark Help              | _ 8 × | E Eile Edit Search Iext Window Bookmark Help                          |
| Browse Sealch Subt Form Earch States States Form        |       | Browse Seech Sutt Form Linton Houses Parts Bare Heb                   |
| Find 03 Find Document Expand Collapse                   |       | Find 03 Find Document Expand Collapse                                 |
| - 03                                                    |       | - 03                                                                  |
|                                                         |       | - Ozone                                                               |
| Ozone-1,2-1702 [167874-65-9]                            |       | [10028-15-6], analysis                                                |
| Ozone-1,2-1702-3-180 [167874-66-0]                      |       | [10028-15-6], biological studies                                      |
| Ozone-1,2-1802 [54511-46-5]                             |       | [10028-15-6], complex with water                                      |
| Ozone-1,3-17O2 [21424-27-1]                             |       | + compounds (MODIFIED)                                                |
| Ozone-1,3-1702-2-180 [21424-32-8]                       |       | [10028-15-6], formation (nonpreparative)                              |
| Ozone-1,3-1802 [21424-28-2]<br>Ozone-1-170 [85403-66-1] |       | [10028-15-6], inclusion complexes                                     |
| Ozone-1-17O-2 3-18O2 [119623-14-2]                      |       | [10028-15-6], miscellaneous                                           |
| Ozone-1-17O-2-18O [161198-14-7]                         |       | [10028-15-6], mixts, with hypohalous acids                            |
| Ozone-1-17O-3-18O [161198-13-6]                         |       | [10028-15-6], occurrence                                              |
| Ozone-1-180 [26057-96-5]                                |       | [10028-15-6], photochem. reaction products                            |
| Ozone-2-170 [21424-29-3]                                |       | [10028-15-6], preparation                                             |
| Ozone-2-170-1,3-1802 [21424-30-6]                       |       | [10028-15-6], processes                                               |
| Ozone-2-180 [21424-31-7]                                |       | [10028-15-6], properties                                              |
| Ozone-1703 [21424-25-9]                                 |       | [10028-15-6], reaction products with cycloolefin copolymers           |
| Ozone-18O3 [21424-26-0]                                 |       | [10028-15-6], reaction products with ethylene-5-vinyl-2-norbornene co |
|                                                         |       | [10028-15-6], reaction products with fatty acids                      |
|                                                         |       | [10028-15-6], reaction products with lignosulfonates                  |
|                                                         |       | [10028-15-6], reactions                                               |
|                                                         | -     | + reactions (WODIFIED)                                                |
|                                                         |       | roozo ro oj, modum complex chemisorbed on aldrinia                    |
|                                                         | 2     |                                                                       |

4. Ozone の項にある Ozone (QUALIFIED) の行をダブルクリックするか、 ハイライトして「Expand」をクリック.

5. Ozone (QUALIFIED) の項にある [10028-15-6] Biological studies の行をダブルクリックす るか, ハイライトして「Document」をクリック. Biological studies のような限定句は, 文献 の件数が多い化学物質にだけ付与されている. この限定句が見つからない場合は, 文献標 題の一覧を表示して, そこから適当な文献を選択する.

| 49M    |                                                                   |              |
|--------|-------------------------------------------------------------------|--------------|
| 🛒 13CI | on CD with Abstracts - [[10028-15-6], biological studies]         | <u>- U ×</u> |
| E Eile | Edit <u>S</u> earch <u>T</u> ext <u>Window Bookmark H</u> elp     | - 8 ×        |
| Browse | Sealect Subat Form Days Starts Print Save Heb                     |              |
| Mark U | Imust Markal Mar Printle sevente DOSMA                            |              |
| No     | Document Title ( 2309 Documents - 6927 Occs )                     |              |
| 3      | Method for sterilization with nitrogen radicals.                  |              |
| 3      | Addition of oxygen or ozone gas to bathing water.                 |              |
| 3      | Experimental observation on efficacy of type-XD-50 ozone          |              |
|        | disinfector in killing microorganisms.                            |              |
| 3      | Ozone toxicity in the rat. III. Effect of changes in ambient      |              |
| 1 2    | temperature on pulmonary parameters.                              |              |
| 1 3    | differences and intersubject variability                          |              |
| 1 2    | Chronic ozone effects on three northeastern bardwood species      |              |
| 1 7    | Growth and biomass                                                |              |
| 3      | Responses of loblolly pine to ozone and simulated acidic rain     |              |
| l ă    | Selection for carotenogenesis in the yeast Phaffia rhodozyma by   |              |
| -      | dark-generated singlet oxygen.                                    |              |
| 3      | Effects of cyclooxygenase inhibition on ozone-induced             |              |
| 1      | respiratory inflammation and lung function changes.               |              |
| 3      | Influence of coexposure of ozone with quartz, latex, albumin, and |              |
|        | LPS on TNF-a and chemotactic factor release by bovine alveolar    |              |
|        | macrophages in vitro.                                             |              |
| 3      | Comparative sensitivity of lactating and virgin female rats to    |              |
|        | ozone-induced pulmonary inflammation.                             |              |
| 1 3    | Effects of repeated exposure to nitric acid vapor and ozone on    |              |
|        | respiratory tract clearance in the fat.                           |              |
| 1      |                                                                   | -            |
| 1      |                                                                   |              |
|        |                                                                   |              |

5. 文献標題の一覧が表示されるので、見たい文献の標題をダブルクリック.

| 👫 13Cl on CD with Abstracts - [Addition of oxygen or ozone gas to bathing water.] | 👫 13Cl on CD with Abstracts – [Addition of oxygen or ozone gas to bathing water.] 📃 🔲 🗙 |
|-----------------------------------------------------------------------------------|-----------------------------------------------------------------------------------------|
| 🔄 Eile Edit Search Iext Window Bookmark Help 🔤 📕 🖉 🗙                              | Eile Edit Search Iext Window Bookmark Help                                              |
| Browne Sobert Subat Form Gold Newturk Storsel Print Save Help                     | Browe Seach Subit Form Gold Newton Stchole Print Save Heb                               |
| Prest Peer Peer Mark Unnet DDS                                                    | Transfel Newthit Piter Newt Wask Unrands                                                |
| 125:338709                                                                        | tub. The gas controls malodor and provides therapeutic effects on the                   |
| Addition of oxygen or ozone gas to bathing water.                                 | skin.                                                                                   |
| Saishu, Koji (Kaichu Kyoju Kenkyusho Kk, Japan). Jpn. Kokai Tokkyo                |                                                                                         |
| Koho JP 08238286 A2 17 Sep 1996 Heisei, 6 pp. (Japan). CODEN:                     | Keywords                                                                                |
| JKXXAF. CLASS: ICM: A61H033-02. ICS: A61H033-00; A61K007-50.                      |                                                                                         |
| APPLICATION: JP 95-47855 13 Feb 1995. DOCUMENT TYPE: Patent                       | salt oxygen ozone bathing water                                                         |
| CA Section: 62 (Essential Oils and Cosmetics)                                     |                                                                                         |
| A device for prepg. warm water for bathing is described with diagrams             | Index Entries                                                                           |
| wherein the bathing water contains salt and a gas contg. O and/or $O_3$           |                                                                                         |
| with air which is introduced to the water from the bottom of the bathing          | Waters, potable                                                                         |
| tub. The gas controls malodor and provides therapeutic effects on the             | bathing; addn. of oxygen or ozone gas to bathing water                                  |
| skin.                                                                             | 7782-44-7, biological studies                                                           |
|                                                                                   | 10028-15-6, biological studies                                                          |
| Keywords                                                                          | addn. of oxygen or ozone gas to bathing water                                           |
| · · · · · · · · · · · · · · · · · · ·                                             |                                                                                         |
|                                                                                   | T P                                                                                     |

6. 回答が表示される. レコードの下の方を見ていくと Ozone の CAS 登録番号 [10028-15-6] の項目があり, biological studies と示されている.

## 問題 D (Substance Hierarchy を使う) 問題 D-1

Benzoic acid, 2-(acetyloxy)- の分析 (analysis, determination) に関する文献を一件調べなさい.

**解答例** (13 CI on CD で検索)

1. ツールバーの <u>
ぶ</u> *Subst ボタンをクリック*.

| ISCI on CD with Abstracts - [Substance Hierarchy]     IDE Edit Search Iext Window Bookmark Help     アラント・アント・アント・アント・アント・アント・アント・アント・アント・アント・ア | 解 1300 on CD with Abstracts - [Substance Hierarchy] - □ X<br>Elle Edit Search Iext Window Bookmark Help - ラメ |
|----------------------------------------------------------------------------------------------------|----------------------------------------------------------------------------------------------------|
| Browse Sealch Subat Form Group taketing Stricks Print Save Help                                                                                | Browne Sach Subat Form Color Venetical Soches Prez Sach Heb                                                  |
| Find BENZOIC ACID Find Document Expand Collapse                                                                                                | Find BENZOIC ACID Find Document Expand Collapse                                                              |
| + Benzohexaoxacyclooctadecindicarbonitrile                                                                                                    | - Benzoic acid                                                                                               |
| + Benzonexaoxacyclooctadecindion                                                                                                    | + Benzoic acid (QUALIFIED)                                                                                   |
| + Benzohexaoxacyclooctadecindithiol                                                                                                    | Benzoic-carboxy-13C acid [3880-99-7]                                                                         |
| + Benzohexaoxacyclooctadecinmethanol                                                                                                    | + Benzoic-carboxy-13C acid (MODIFIED)                                                                        |
| + Benzonexaoxacyclooctadecinolsoindolamine                                                                                                    | + Benzoic-carboxy-13C acid (SUBSTITUTED)                                                                     |
| + Benzohexaoxacyclooctadecinpropanoic acid                                                                                                    | + Benzoic-carboxy-13C-2,3,5,6-d4 acid (SUBSTITUTED)                                                          |
| + Benzohexaoxacyclooctadecinsulfonamide                                                                                                    | + Benzoic-carboxy-13C-18O acid (MODIFIED)                                                                    |
| + Benzohexaoxacyclooctadecinsulfonyl chloride                                                                                                  | Benzoic-carboxy-13C-18O2 acid [73569-85-4]                                                                   |
| + Benzonexaphene                                                                                                    | + Benzoic-carboxy-13C-18O2 acid (MODIFIED)                                                                   |
| + Benzoic acid                                                                                                    | Benzoic-carboxy-14C acid [1589-66-8]                                                                         |
| + Benzoic, acid                                                                                                    | Benzoic-acid-d [1005-01-2]                                                                                   |
| Benzol S [61529-50-8]                                                                                                    | + Benzoic acid-d (MODIFIED)                                                                                  |
| Benzon DA [3/330-26-0]                                                                                                    | + Benzoic acid-d (SUBSTITUTED)                                                                               |
| + Benzonaphthaceanthrylenoperviene                                                                                                    | Benzoic-d5 acid [1079-02-3]                                                                                  |
| + Benzonaphthacene                                                                                                    | + Benzoic-d5 acid (MODIFIED)                                                                                 |
| + Benzonaphthacenecarboxamide                                                                                                    | Benzoic-d5 2010-d [119070-11-8]<br>Benzoic-12 3 4 5 6 -13 C6 acid [125945-98-4]                              |
| + Benzonaphthacenecarboxylic acid                                                                                                    | + Benzoic-1,2,3,4,5,6-13C6 acid (20BSTITUTED)                                                                |
| + Benzonaphthacenetetrone                                                                                                    | Benzoic-1,3,4-13C3 acid [167029-42-7]                                                                        |
| + Benzonaphthacenetrione                                                                                                    | Benzoic-1,3,5-13C3 acid [61829-68-3]                                                                         |
| + Benzonaphthacenone                                                                                                    | Benzoic-2-d acid [4551-39-7]                                                                                 |
|                                                                                                    | + Benzoic-2-d acid (MODIFIED)                                                                                |

2. Substance Hierarchy の画面になるので, BENZOIC ACID と入力すると, 自動的に索引の その部分に進むので, BENZOIC ACID の行をダブルクリックするか, ハイライトして 「Expand」をクリック.

3. BENZOIC ACID の項にある Benzoic acid (SUBSTITUTED) の行をダブルクリックするか, ハイライトして「Expand」をクリック.

| 👫 13Cl on CD with Abstracts - [Substance Hierarchy]                                                                                                    | □×  | 🚰 13Cl on CD with Abstracts – [, 2-(acetyloxy)– [50–78–2]]                                                                                                    | ٦×       |
|----------------------------------------------------------------------------------------------------|-----|----------------------------------------------------------------------------------------------------|----------|
| Elle Edit Search Text Window Bookmark Help                                                                                                    | 5 × | Eile Edit Search I.ext Window Bookmark Help                                                                                                    | Ъ×       |
| Browse Search Subat Form Goto Nuestan Scholar Brit Save Heb                                                                                                    |     | Browse Sabeth Statet Form East News Constant States                                                                                                    |          |
| Find BENZOIC ACID Find Document Expand Collapse                                                                                                    |     | Mark, Umark, Markall Des Prinkle, Soviette 105Ma                                                                                                    | <u> </u> |
| - Benzoic acid         - Benzoic acid (3UBSTITUTED)           + Benzoic acid (3UBSTITUTED)         - Benzoic acid (3UBSTITUTED)           + -, 4-{(1-acctyl-2-oxopropy)azo]-2-(2-benzothiazo)ylazo)-4-methyl-[16]           -, 5-{(1-acctyl-2-oxopropy)azo]-2-hydroxy. [174508-15-7]           -, 4-{(1-acctyl-2-oxopropy)azo]-2-hydroxy. [175518-59-9]           -, 4-{(1-acctyl-2-oxopropy)azo]-2-hydroxy. [175188-59-9]           -, 4-{(2-acctyl-5-oxo-6, 8)-thiazaspiro[4.5]udec-6-en-9-y)- (MODIFIED)           +, -, 4-{(2-acctyl-5-oxo-1, 3, 4+triazaspiro[5.5]undec-1-en-4-y)- (MODIFIED)           -, 2-(acctyloxy)- (MODIFIED)           -, 3-(acctyloxy)- (MODIFIED)           -, 3-(acctyloxy)- (MODIFIED)           -, 4-(acctyloxy)- (MODIFIED)           -, 3-(acctyloxy)- (MODIFIED)           -, 3-(acctyloxy)-(MODIFIED)           -, 3-(acctyloxy)-(MODIFIED)           -, 3-(acctyloxy)-(Colf)-(2345-34-8]           +, -, 4-(acctyloxy)-2(3-(actyloxy)-7-2-5-methylphenoxy]-4-chloro]           -, 3-(acctyloxy)-2(4-(acctyloxy)-7-2-5-methylphenoxy]-4-chloro]           -, 3-(acctyloxy)-6(4-(acctyloxy)-7-2-5-diethyloctahydro-4-methyl-5-1]           +, -, 2-(acctyloxy)-6(4-(acctyloxy)-7-2-5-diethyloctahydro-4-methyl-5-1]           +, -, 2-(acctyloxy)-6(4-(acctyloxy)-7-2-5-diethyloctahydro-4-methyl-5-1]           +, -, 2-(acctyloxy)-6(4-(acctyloxy)-7-2-5-diethyloctahydro-4-methyl-5-1]           +, -, 2-(acctyloxy)-6(4-(acctyloxy)-7-2-5-dieth |     | Nn         Dnomment Title         C2027 Documents         PO07 Doce           1         Effect of high-parformance islaud chromatography mobile phase components on sensitivity in negative atmospheric pressure chemical ionization liquid chromatography-mass spectrometry.           1         Resolution of temary and quatemary mixtures of drugs in pharmaceutical preparations by use of spectrophotometric data in conjunction with PLS-1 and PLS-2 data processing methods.           1         Simultaneous determination of paracokamol, aspinin and cattroline in tablet formulations using factor analysis.           1         Simultaneous determination of paracokamol, aspinin and cattroline in tablet formulations using factor analysis.           1         Simultaneous determination of paracokamol, aspinin and cattroline in the spectrometry.           1         Bharmaceutical composition containing sucraftate and active ingredients in separate compartments to improve bioavailability.           1         Pharmaceutical composition containing flm-forming polymers for transdermal delivery.           1         Explacition properties of met coated coarse drug particles.           1         Explanticle Radiotelemetry Capsule: pharmaceutical application.           1         Induction of cytokines and ICAM-1 by proinflammatory cytokines in pharmatory cytokines in pharmaceutical splication. |          |
|                                                                                                    |     | 4                                                                                                    | Þ        |

4. Benzoic acid (SUBSTITUTED) の項にある --, 2-acetyloxy- [50-78-2] の行をダブルクリッ クするか, ハイライトして「Document」をクリック.

5. 文献標題の一覧が表示されるので, analysis, determination などのことばのある文献の標 題をダブルクリック.

| 🎇 13Cl on CD with Abstracts – [Simultaneous determination of paracetamol, aspirin and caff 💶 🗖 🗙 | 🎇 13Cl on CD with Abstracts – [Simultaneous determination of paracetamol, aspirin and caff 💶 🗖 🗙 |
|--------------------------------------------------------------------------------------------------|--------------------------------------------------------------------------------------------------|
| 🗄 Eile Edit Search Iext Window Bookmark Help 🔤 🖌                                                 | Eile Edit Search Iext Window Bookmark Help                                                       |
| Browse Seadch Subst. Form Gold Newtunk StotSel Print Save Help                                   | Browse Seadch Subit Form Goto Nexture Statistic Print Save Help                                  |
| Providi Needrik Prev Neet Mark Urmsrt DDS                                                        | Trevel Newth Prev Next Mark Droved                                                               |
| 125:339191                                                                                       | tablets was confirmed and quant. results using principal components                              |
| Simultaneous determination of paracetamol, aspirin and caffeine in tablet                        | regression are in good agreement with 'declared' values.                                         |
| formulations using factor analysis.                                                              |                                                                                                  |
| Rogers, L. J.; Adams, M. J. (Sch. Applied Sci., Univ. Wolverhampton,                             | Keywords                                                                                         |
| Eolverhampton WV1 1SB, UK). Anal. Commun., 33(11), 401-402                                       |                                                                                                  |
| (English) 1996. CODEN: ANCOFE. ISSN: 1359-7337. DOCUMENT                                         | paracetamol aspirin caffeine detn spectrophotometry                                              |
| TYPE: Journal CA Section: 64 (Pharmaceutical Analysis)                                           |                                                                                                  |
| A factor anal. method was applied to the detn. of paracetamol, aspirin                           | Index Entries                                                                                    |
| and caffeine in analgesic tablets, by UV spectroscopy without prior sepn.                        |                                                                                                  |
| Using appropriate synthetic calibration solns., the qual. compn. of the                          | <u>50-78-2</u>                                                                                   |
| tablets was confirmed and quant. results using principal components                              | <u>58-08-2</u> , analysis                                                                        |
| regression are in good agreement with 'declared' values.                                         | <u>103-90-2</u>                                                                                  |
|                                                                                                  | detn. of paracetamol and aspirin and caffeine in tablets by                                      |
| Keywords                                                                                         | spectrophotometry and factor anal.                                                               |
|                                                                                                  |                                                                                                  |
|                                                                                                  | T F                                                                                              |

6. 回答が表示される. レコードの下の方を見ていくと Benzoic acid, 2-(acetyloxy)-の CAS 登録 番号 [50-78-2] の項目があり, 説明には detn (determination) のことばがある.

### 問題 D-2

Adipic acid (Hexanedioic acid) のエステルに関する文献を一件調べなさい.

**解答例** (13 CI on CD で検索)

1. ツールバーの Subst ボタンをクリック.

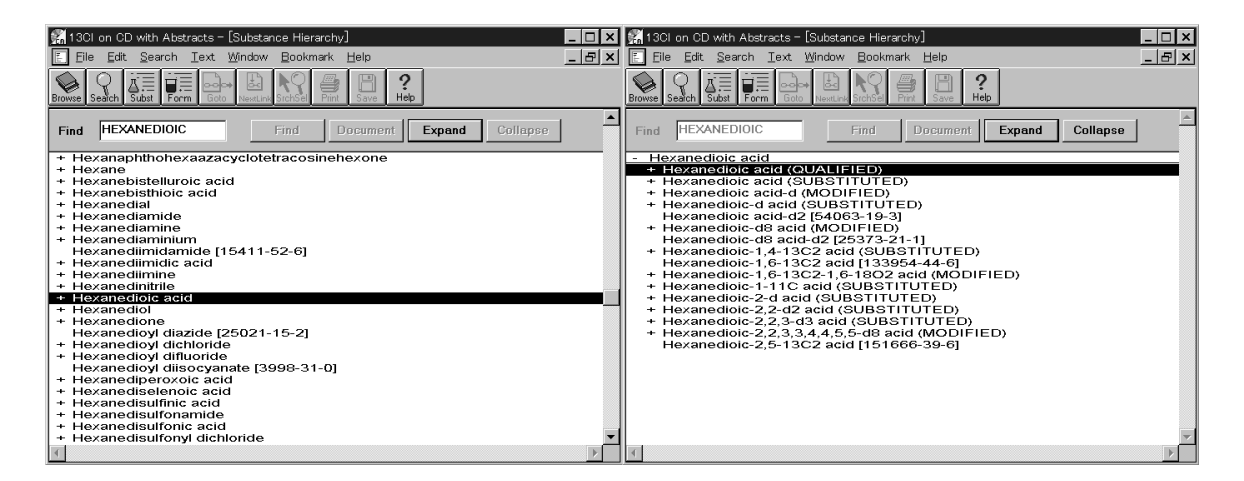

2. Substance Hierarchy の画面になるので, HEXANEDIOIC と入力すると, 自動的に索引のその部分に進むので, Hexanedioic acid の行をダブルクリックするか, ハイライトして「Expand」をクリック.

3. Hexanedioic acid の項にある Hexanedioic acid (QUALIFIED) の行をダブルクリックするか, ハイライトして「Expand」をクリック.

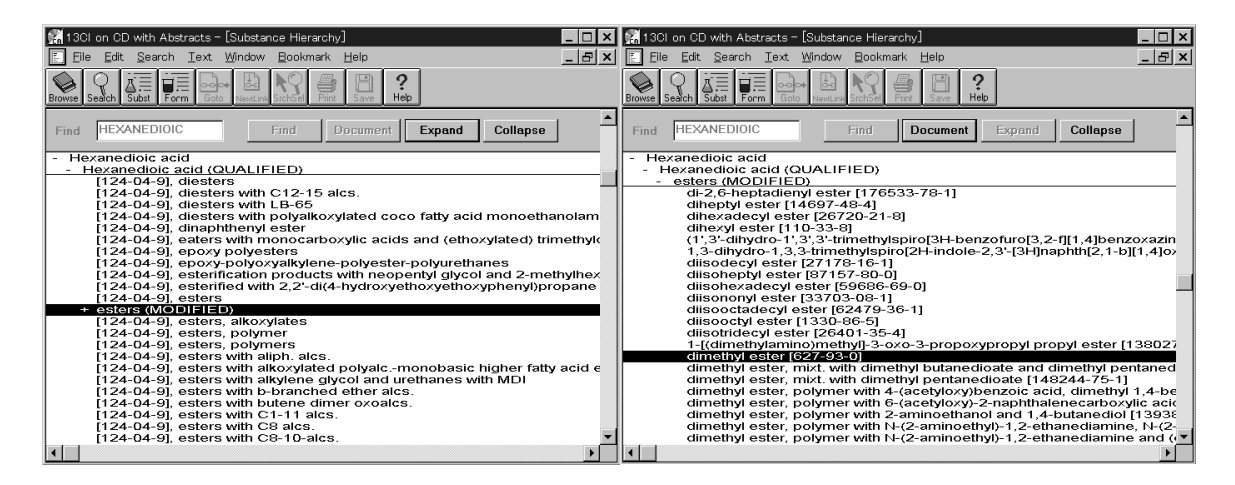

4. Hexanedioic acid (QUALIFIED) の項にある esters (MODIFIED) の行をダブルクリックす るか、ハイライトして「Expand」をクリック.

5. esters (MODIFIED) の項にある dimethyl ester [627-93-0] (そのほかのエステルでもよい) の行をダブルクリック.

| 3Cl on CD with Abstracts - Ldimethyl ester [627-93-0]]                        | . U X |
|-------------------------------------------------------------------------------|-------|
| Eile Edit Search Iext Window Bookmark Help                                    | . 8 × |
| Browne Seach Sudt Form Good Water, Seider Prin Sove Heb                       |       |
| Mark, Urreade Markell Diese Printle Severale DOSMark                          | •     |
| No Document Title (169 Documents - 169 Occs.)                                 |       |
| 1 Halogen-free detergent compositions for electronic devices.                 |       |
| 1 Closed-cell FTIR applications to measure consumer exposure to               |       |
| paint stripper solvents.                                                      |       |
| 1 vvater-soluble peeling agents for coatings.                                 |       |
| A simple catalytic system for the substitutive carbonylation of ally          |       |
| 1 Determination of violatile arganic components from conting                  |       |
| materials with extraction method                                              |       |
| 1 Bolyamida synthesis by astar aminolysis 1 A new route for                   |       |
| nylon-6 synthesis                                                             |       |
| 1 Noble metal Raney catalysts and preparation of hydrogenated                 |       |
| compounds using such catalysts                                                |       |
| 1 Liquid polymer delivery system comprising biodegradable.                    |       |
| water-insoluble polymer.                                                      |       |
| <ol> <li>Synthesis of dialkyl adipates by using non-acid catalyst.</li> </ol> |       |
| 1 Storage-stable aqueous agrochemical suspensions containing                  |       |
| homoalaninate.                                                                |       |
| 1 Process for laundering paint-soiled garments.                               |       |
| 1 Cleaning agents for epoxy resins.                                           |       |
| 1 Nonchloro cleaning method of epoxy resin mixing apparatus.                  |       |
| 1 Gel of a non-polar medium, and its use for preparing water-based            |       |
| drilling fluids.                                                              |       |
|                                                                               | -     |
|                                                                               |       |
|                                                                               | 2     |

6. この化合物に関する文献標題の一覧が表示される. 見たい文献標題をダブルクリック.

| 👫 1 3Cl on CD with Abstracts – [Halogen-free detergent compositions for electronic devices.] 💶 🗖 🗙                | 👫 13Cl on CD with Abstracts – [Halogen-free detergent compositions for electronic devices.] 💶 🗖 🗙 |
|----------------------------------------------------------------------------------------------------|---------------------------------------------------------------------------------------------------|
| Eile Edit Search Iext Window Bookmark Help                                                                        | Eile Edit Search Text Window Bookmark Help                                                        |
| Browie Seach Subat Form Goto Newdaw Suchsel Pint Seve Heb                                                         | Browie Search Stater Form Gold Newtonic States Print Save Heb                                     |
| medit Nedit Picz Ned Mark Unnast                                                                                  | Prevent Prev Ned Mark Unroak                                                                      |
| 125:332433                                                                                                    | 124-18-5                                                                                          |
| Halogen-free detergent compositions for electronic devices.                                                       | $\frac{577-11-7}{502-45-2}$                                                                       |
| Ushama, Hirotoshi (Lion Corp, Japan). Jpn. Kokai Tokkyo Koho JP                                                   | <u>595-45-5</u><br>627.02.0                                                                       |
| 08231993 A2 10 Sep 1996 Heisei, 8 (Japan). CODEN: JKXXAF.                                                         | <u>620 50 4</u>                                                                                   |
| CLASS: ICM: C11D007-50. ICS: C11D007-24; C11D007-26. ICI:                                                         | 029-39-4                                                                                          |
| C11D007-50, C11D007-26, C11D007-24. APPLICATION: JP 95-62206                                                      | 7664-03-0 higher alkyl esters, monoethanolamine salt                                              |
| 24 Feb 1995. DOCUMENT TYPE: Patent CA Section: 46 (Surface                                                        | 9016-45-9                                                                                         |
| Active Agents and Detergents) Section cross-reference(s): 76                                                      | 9038-95-3                                                                                         |
| The compns., effective for viscous pollutants adhered to electronic parts                                         | 25377-83-7                                                                                        |
| and digs during manufg. process, contain $X(CO_2R^1)(CO_2R^2)$ (R <sup>1</sup> , R <sup>2</sup> =                 | 26952-13-6                                                                                        |
| $C_{147}$ alkyl alkenyl alkylphenyl one of $R^1$ and $R^2$ may be H X = $C_{247}$                                 | 52352-54-2                                                                                        |
| $\sigma_{1.15}^{[1]}$ and $\sigma_{2.4}^{[1]}$ and $\sigma_{2.4}^{[1]}$                                           | 103193-69-7                                                                                       |
| aliph. hydrocarbylene, phenylene), $\mathbf{K} O(\mathbf{A} O)_{n} \mathbf{K} = \mathbf{C}_{1.9}$ alkyl, alkenyl, | halogen-free detergent compns. for electronic devices                                             |
| Ph, alkylphenyl; R <sup>*</sup> = H, C <sub>1.9</sub> alkyl, alkenyl; A' = C <sub>2.4</sub> alkylene; n = 1-20),  |                                                                                                   |
| $C_mH_{2m+2}$ , and $C_mH_{2m}$ (m = 6-22). Thus, a detergent contg. di-Me adipate                                |                                                                                                   |
|                                                                                                    |                                                                                                   |

7. 回答が表示される. レコードの下の方を見ていくと Hexanedioic acid dimethyl ester の CAS 登録番号 [627-93-0] の項目がある.

### 問題 D-3

Silver Nitrate (Nitric acid silver salt)の用途 (Uses) に関する文献を一件調べなさい.

**解答例** (13 CI on CD で検索)

1. ツールバーの Subst ボタンをクリック.

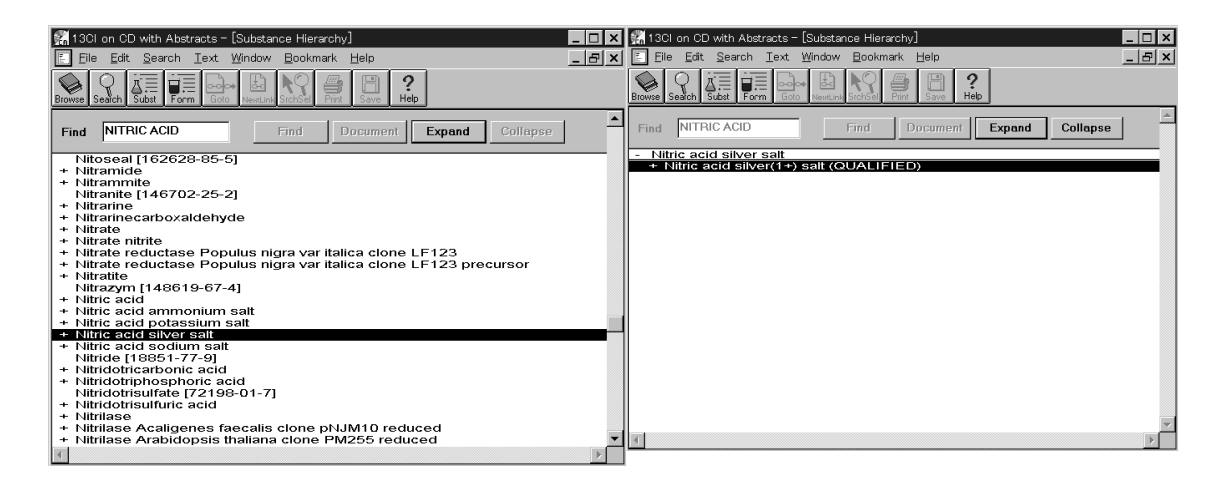

2. Substance Hierarchy の画面になるので, NITRIC ACID と入力すると, 自動的に索引のその部分に進むので, Nitric acid silver salt の行をダブルクリックするか, ハイライトして「Expand」をクリック.

3. Nitric acid silver salt の項にある Nitric acid silver (+1) salt (QUALIFIED) の行をダブルクリ ックするか, ハイライトして「Expand」をクリック.

| 👫 1 3Cl on CD with Abstracts - [Substance Hierarchy]                                                                                      | _ 🗆 ×        | 🗙 👫 13Cl on CD with Abstracts - [[7761-88-8], uses]                                                                            |    |
|----------------------------------------------------------------------------------------------------|--------------|----------------------------------------------------------------------------------------------------|----|
| 🗄 Eile Edit Search Iext Window Bookmark Help                                                                                              | _ & ×        | 📕 Eile Edit Search I.ext Window Bookmark Help 💶                                                                                | B× |
| Browne Search Subit Form Grove Budet to Strift Bry Start Start                                                                            |              | Browse Seatch Subst. Form Sectors Sectors Print Save Heb                                                                       |    |
| Find NITRIC ACID Find Document Expand Collapse                                                                                            | <u>^</u>     |                                                                                                    |    |
| Nitric acid silver salt     Nitric acid silver(1+) salt (QUALIFIED)                                                                       |              | No Document Title (541 Documents - 1082 Occs )                                                                                 |    |
| [7761-88-8], reaction products with ammonium dizirconium phosph                                                                           | nate         | 2 Method of preparing a composition for recording layers of thermally developable photographic material.                       |    |
| [7761-88-8], reaction products with carbon fiber grafts with methac<br>[7761-88-8], reaction products with dipotassium coco fatty acid ac | rylate:      | 2 Small chemistry experiments. Salt content in butter.                                                                         |    |
| [7761-88-8], reaction products with hydroxyapatite                                                                                        | , <u>. 3</u> | 2 Sequential atomic absorption spectrophotometric determination<br>of arsenite-cvanide and carbonate-cvanide mixtures using an |    |
| [7761-88-8], reaction products with hydroxyapatite and zeolites                                                                           |              | online preconcentration technique in a flow system.                                                                            |    |
| [7761-88-8], reaction products with hydroxylapatite                                                                                       |              | 2 Realization and optimization of planar refracting microlenses by                                                             |    |
| [7761-88-8], reaction products with phosphate, zinc oxide, and cal                                                                        | sium h       | Ag-Na ion-exchange techniques.                                                                                                 |    |
| [7761-88-8], reaction products with poly(vinylpyrrolidinone)                                                                              |              | 2 Method for controlled dispensing of extended-release chemical                                                                |    |
| [7761-88-8], reaction products with sodium trimercaptotriazine-mod                                                                        | dified       | formulation in tablet form.                                                                                                    |    |
| [7761-88-8], reaction products with tannic acid                                                                                           | anica        | 2 Stereoselective addition of alcohol to acetylenecarboxylate<br>gatabrad by split path                                        |    |
| [7761-88-8], reaction products with tetracarbonylferrate and iron sil                                                                     | ver ca       | 2 Method and kit for silver staining, developing an image and                                                                  |    |
| [7761-88-8], reaction products with thiomalic acid and bases                                                                              |              | visualizing biological materials.                                                                                              |    |
| [7761-88-8], reaction products with zinc nitrate and neusilin                                                                             |              | 2 Consistent silver methods for demonstrating basement                                                                         |    |
| [7761-88-8], reaction product with D61 or Q3-06 resin                                                                                     |              | 2 Silver impregnation techniques to identify spirochetes and other                                                             |    |
| [7761-88-8], reaction product with hexafluoroacetylacetone                                                                                | nium (       | bacteria.                                                                                                    |    |
| [7761-88-8], reactions                                                                                                    | manne        | 2 A method for enhancing the sensitivity and stability of stains-all for phoephopretains appareted in acdium dedead.           |    |
| [7761-88-8], salts with polycarboxylates                                                                                                  |              | sulfate-polyacrylamide gels.                                                                                                   |    |
| [7761- <del>33-</del> 8], uses                                                                                                    | _            | 2 Manufacture of thermoelectric device.                                                                                        | _  |
|                                                                                                    |              |                                                                                                    | Ě  |
|                                                                                                    |              |                                                                                                    | 7  |

4. Nitric acid silver (+1) salt (QUALIFIED) の項にある [7761-88-8] uses の行をダブルクリッ クするか, ハイライトして「Document」をクリック. Uses のような限定句は, 文献の件数 が多い化学物質にだけ付与されている. この限定句が見つからない場合は, 文献標題の一 覧を表示して, そこから適当な文献を選択する.

5. 文献標題の一覧が表示されるので, 見たい文献の標題をダブルクリック.

| 👫 13Cl on CD with Abstracts – [Method of preparing a composition for recording layers of th 💶 🗖 🗙 | 🔀 13Cl on CD with Abstracts – [Method of preparing a composition for recording layers of th 💶 🗙 |
|---------------------------------------------------------------------------------------------------|-------------------------------------------------------------------------------------------------|
| Elle Edit Search Iext Window Bookmark Help                                                        | Eile Edit Search Iext Window Bookmark Help                                                      |
| Browse Seadch Subat Form Goto Newtonia Stochael Print Save Help                                   | Browse Seach Subit Form Goto Newtond Statistic State                                            |
| Theodal Piere New Mark Unnad                                                                      | Presta Prez Next Mask Unnaxt                                                                    |
| 125:342705                                                                                        |                                                                                                 |
| Method of preparing a composition for recording layers of thermally                               | Index Entries                                                                                   |
| developable photographic material.                                                                |                                                                                                 |
| Kolesova, Tamara B.; Govorkov, Aleksandr L.; Gorvaev, Mikhail A.;                                 | Vinyl acetal polymers                                                                           |
| Usanov, Yurii E.: Gulkova, Irina M.: Timokhina, Marina N.: Belvaeva, Alla                         | butvrals, bromination of silver stearate in prepn, of thermally                                 |
| G. (Vserossiiskii Nauchnyi Tsentr "gosudarstvennyi Opticheskii Institut                           | developable photog, material                                                                    |
| Im.S.I.Vavilova", Russia), Russ. RU 2054705 C1 20 Feb 1996 From:                                  | Photographic emulsions                                                                          |
| Izobreteniva 1996, (5), 222, (Russia), CODEN: RUXXE7, CLASS; ICM;                                 | Photographic films                                                                              |
| G03C001-498. APPLICATION: RU 90-4859130 13 Aug 1990.                                              | heat-developable, bromination of silver stearate in prepn, of thermally                         |
| PRIORITY: SU 90-4859130 13 Aug 1990. DOCUMENT TYPE: Patent                                        | developable photog, material                                                                    |
| CA Section: 74 (Radiation Chemistry, Photochemistry, and Photographic                             | 7761-88-8, uses                                                                                 |
| and Other Reprographic Processes)                                                                 | 7550-35-8                                                                                       |
| Title only translated.                                                                            | bromination of silver stearate in prepn. of thermally developable                               |
|                                                                                                   | photog, material                                                                                |
| Keywords                                                                                          |                                                                                                 |
|                                                                                                   |                                                                                                 |

6. 回答が表示される. レコードの下の方を見ていくと Silver Nitrate の CAS 登録番号 [7761-88-8] の項目があり, uses と示されている.

### 問題 D-4

次の化合物に関する文献を一件調べなさい. (NH<sub>2</sub> (amino) はどこについていてもよく, ほかの置 換基がついていてもよい)

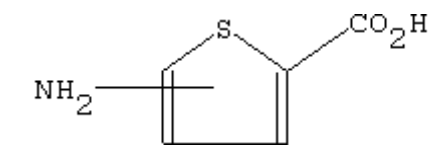

**解答例** (13 CI on CD で検索)

1. ツールバーの Subst ボタンをクリック.

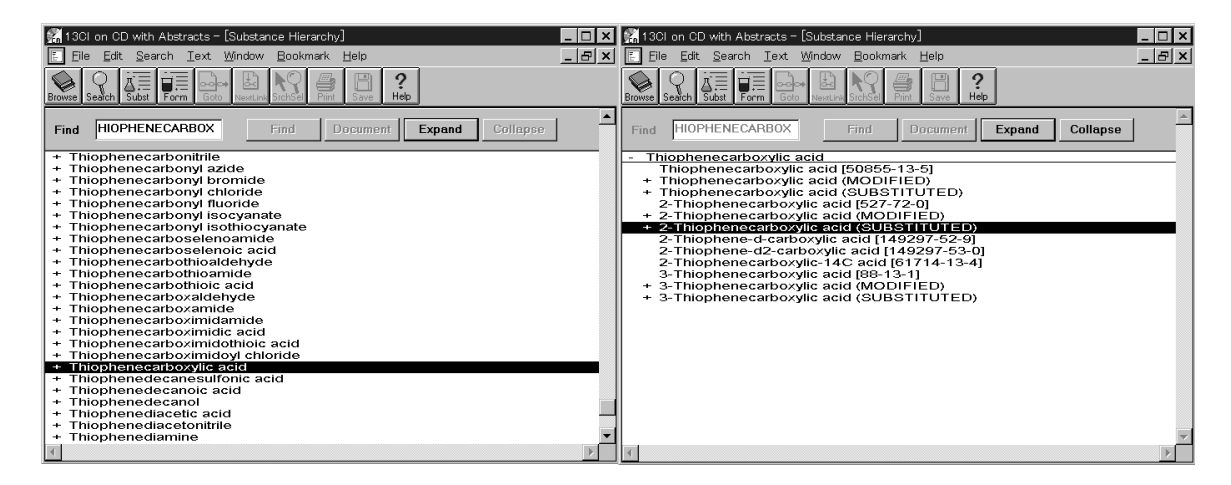

2. Substance Hierarchy の画面になるので、THIOPHENECARBOX と入力すると、自動的に索引のその部分に進むので、Thiophenecarboxylic acid の行をダブルクリックするか、ハイライトして「Expand」をクリック.

3. Thiophenecarboxylic acid の項にある 2-Thiophenecarboxylic acid (SUBSTITUTED) の行を ダブルクリックするか、ハイライトして「Expand」をクリック.

| 3GI on CD with Abstracts - [Substance Hierarchy]                                | 13Cl on CD with Abstracts = [, 3=amino= [55341-87-2]]           |
|---------------------------------------------------------------------------------|-----------------------------------------------------------------|
| Eile Edit Search Iext Window Bookmark Help                                      | Eile Edit Search Text Window Bookmark Help                      |
| Browne Seach Subt Form Esto Neural Solds Part Sone Heb                          | Browne Seech State Form Colo Land a Sector Heb                  |
| Find HIOPHENECARBOX Find Document Expand Collepse                               | Mark Unnard Markal Dear Direktik Streetik DDSMin                |
| - Thiophenecarboxylic acid                                                      | No. Document Title (5 Documents - 5 Occs)                       |
| - 2-Thiophenecarboxylic acid (SUBSTITUTED)                                      | 1 An easy synthesis of 3-amino- and 3-nitrothiophene.           |
| + -, 2-acetyletranydro- (MODIFIED)                                              | 1 Preparation of N-thienylaminomethyleneacetic acid derivative. |
| +, 5-[1-[5-(acetyl-d)-2-thienvilethyl-1-d]- (MODIFIED)                          | and their evaluation as aldose reductase inhibitors             |
| +, 5-[1-[5-(acetyl-d3)-2-thienyl]ethyl-1-d]- (MODIFIED)                         | 1 Antiulcer pyridyloxy derivatives their preparation and uses   |
| +, 5-[1-(5-acetyl-2-thienyl)ethyl]- (MODIFIED)                                  | 1 Quinolinediones useful as antiviral agents.                   |
| +, 5-[1-(5-acetyl-2-thienyl)ethyl-1-d]- (MODIFIED)                              |                                                                 |
| +, 5-[1-(5-acetyl-2-thienyl)-1-methyl-2-(4-nitrophenyl)ethyl]- (MODIFIED)       |                                                                 |
| +, 5-[1-(5-acetyl-2-thienyl)-1-methyl-2-phenylethyl]- (MODIFIED)                |                                                                 |
| +, 3-(acetylthio)- (MODIFIED)                                                   |                                                                 |
| + -, 5-[3-(acetylinio)-d+-[[(1,1-dimetriyletinoxy)carbonyijaminojbutyij- (MODI) |                                                                 |
| + - 3 (acoditio) - motivity (MODIFIED)                                          |                                                                 |
| + 4-[[2-[(aceb/thio)methyll=1-ozo-3-phenylpronyllaminol= (MODIFIED)             |                                                                 |
| + 4-[[2-[(acetylthio)methyl] 1-oxo-3-(3-pyridiny))propyllamino]- (MODIFIE       |                                                                 |
| +, 5-((acetylthio)methyl]tetrahydro- (STEREO)                                   |                                                                 |
| +, 5-[(acetylthio)methyl]tetrahydro- (MODIFIED)                                 |                                                                 |
| +, 5-[3-(acetylthio)propyl]- (MODIFIED)                                         |                                                                 |
| , 3-amino- [55341-87-2]                                                         |                                                                 |
| +, 3-amino- (MODIFIED)                                                          |                                                                 |
| , 4-amino- [89499-38-7]                                                         |                                                                 |
| + 5 emino (MODIFIED)                                                            |                                                                 |
| + 3-amino-(4/aminocarbonyd)-5-I(athoxycarbonyd)thiol- (MODIELED)                | *                                                               |
| , samile + (annotation) s ((enex) carbony (another teb)                         |                                                                 |
|                                                                                 |                                                                 |

4. 2-Thiophenecarboxylic acid (SUBSTITUTED) の項にある --, 3-amino- [55341-87-2] の行 (--, 4-amino などでもよい) をダブルクリックするか, ハイライトして「Document」をクリック.

5. 文献標題の一覧が表示されるので、見たい文献の標題をダブルクリック.

| 🕵 13Cl on CD with Abstracts – [An easy synthesis of 3–amino– and 3–nitrothiophene.] 💦 💶 🗙                                                                                                    | 🅵 13Cl on CD with Abstracts – [An easy synthesis of 3-amino– and 3-nitrothiophene.] 👘 💶 💌                                                                                                    |
|----------------------------------------------------------------------------------------------------|----------------------------------------------------------------------------------------------------|
| Eile Edit Search Iext Window Bookmark Help                                                                                                    | Eile Edit Search Iext Window Bookmark Help                                                                                                    |
| Browse Seadch Subst Form Goto Newturk Statistic Print Sare Heb                                                                                                    | Browse Seadch Subst Form Goto Newturk Statistic Print Save Heb                                                                                                    |
| Trevel Nandels Prov Next Mark Drawel                                                                                                    | Trevel Nandhi Prev Ned Mak Urmsti                                                                                                    |
| 124:86739                                                                                                    | Index Entries                                                                                                    |
| An easy synthesis of 3-amino- and 3-nitrothiophene.<br>Barker, John M.; Huddleston, Patrick R.; Wood, Michael L. (Dep.<br>Chemistry Physics, Nottingham Trent University, Nottingham NG11 8NS,<br>UK). Synth. Commun., 25(23), 3729-34 (English) 1995. CODEN:<br>SYNCAV. ISSN: 0039-7911. DOCUMENT TYPE: Journal CA Section:<br>27 (Heterocyclic Compounds (One Hetero Atom))<br>3-Amino- and 3-nitrothiophene are readily made by the decarboxylation of<br>the corresponding thiophene-2-carboxylic acids which are easily prepd.<br>from the com. available Me 3-aminothiophene-2-carboxylate.<br>Keywords<br>thiophene amino nitro prepn | 22288-78-4<br>100421-50-9<br>conversion to nitrothiophene derivs<br>55341-87-2<br>89283-80-7<br>prepn. and decarboxylation of<br>75735-44-3<br>prepn. and hydrolysis of<br>822-84-4<br>17721-06-1<br>172657-42-0<br>prepn. of |
|                                                                                                    |                                                                                                    |
|                                                                                                    |                                                                                                    |

6. 回答が表示される. レコードの下の方を見ていくと 2-Thiophenecarboxylic acid, 3-amino- の CAS 登録番号 [55341-87-2] の項目がある.